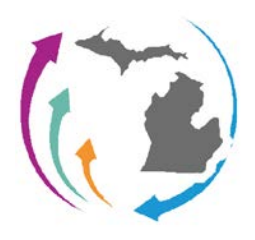

Steps In the process:

- 1) Follow one of the <u>guides</u> available on our product catalog page for the SSO Federation at <u>midatahub.org</u> to set-up the identity provider for your district.
- 2) Login into the <u>MiDataHub cockpit</u> with an existing account with the role of technical contact for the district you are configuring.
- 3) Select Manage SSO from the main toolbar (only users with the authorization of Technical Contact will be able to proceed from this step forward).

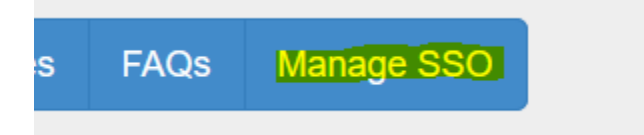

- 4) You will be presented with the SSO Management page.
- 5) Start typing the district name you are configuring in the Districts textbox the system will return matching districts:

| SSO Management            |                         |
|---------------------------|-------------------------|
| Submit SSO Request        |                         |
| Districts: *              | Grand B                 |
| Fodoraliza Disalau Nama * | Grand Bend ISD          |
| Federation Display Name:  |                         |
| Directory Type: *         | -Select Directory Type- |

6) Choose your district from the list and enter a Federation Display Name. The Federation Display Name is the name that will appear on the SSO homepage where users will login:

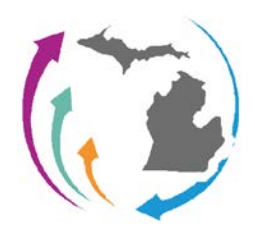

## MiDataHub: SSO – Self Service Federation

7) Select the type of identity provider you are federating: adfs, google or office365/Azure AD.

| Federation Display Name: * | Grand Bend RESA                 |   |
|----------------------------|---------------------------------|---|
| Directory Type: *          | -Select Directory Type-         | ~ |
| Metadata URL: *            | -Select Directory Type-<br>ADFS |   |
| Contact Name: *            | Google<br>Office365             |   |
| Contact Email: *           |                                 |   |

8) If you select adfs or office365 you will need to enter the metadata URL from your identity configuration work.

| Federation Display Name: * | Grand Bend RESA |   |
|----------------------------|-----------------|---|
| Directory Type: *          | ADFS            | ~ |
| Metadata URL: *            |                 |   |
| Contact Namo: *            | [               |   |

9) If you select google an upload button will appear

| Federation Display Name: * | Grand Bend RESA |   |        |
|----------------------------|-----------------|---|--------|
| Directory Type: *          | Google          | ~ | Upload |
| Metadata URL: *            |                 |   |        |

10) Select the upload button and navigate to the metadata file produced in the custom saml app configuration.

| Directory Type: * | Google                | ] [ | Ipload |
|-------------------|-----------------------|-----|--------|
| Metadata URL: *   | GrandBendMetadata.xml |     |        |

11) Next Fill in the contact information:

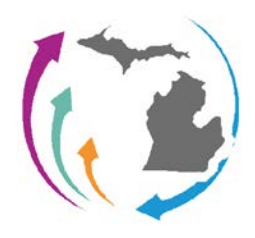

## MiDataHub: SSO – Self Service Federation

| metadata one.    | Orandoonamoladata.Ann  |
|------------------|------------------------|
| Contact Name: *  | Dirk Bradley           |
| Contact Email: * | dirk.bradley@kresa.org |
|                  |                        |

12) Although not required, please fill in the password requirements section, this helps us answer audit questions on the password complexity used in our federated districts:

| Password Requirements                           |
|-------------------------------------------------|
| Require at least one number                     |
| Require at least one lowercase letter           |
| Require at least one uppercase letter           |
| Require at least one non-alphanumeric character |
| Require minimum number of characters: 15        |

13) Finally hit submit and the data will be sent to the hub admins for processing:

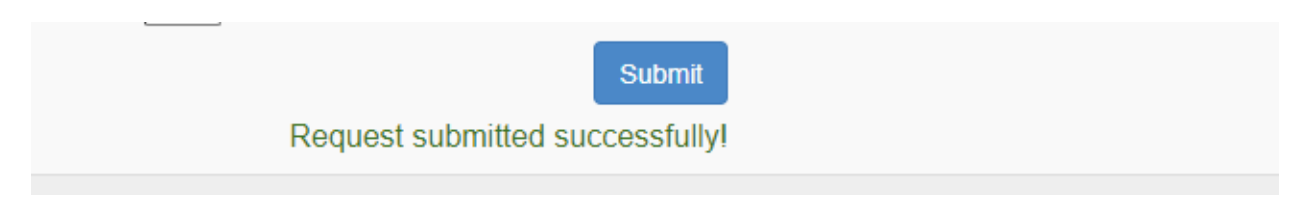

14) Once your request has been received a hub admin will approve and confirm successful creation.